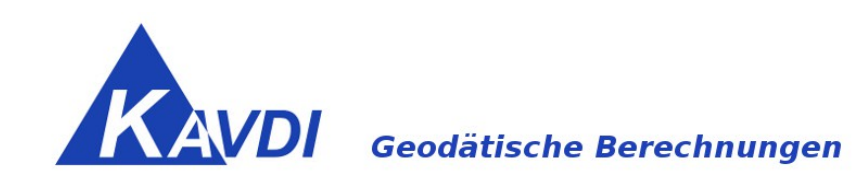

## **KAVDI** Parallelinstallation

In dieser Dokumentation wird beschrieben, wie auf einem Rechner zwei KAVDI-Versionen (optional mit PANDA/FA) parallel installiert und gestartet werden können.

# Inhaltsverzeichnis

| Allgemein                              | 3 |
|----------------------------------------|---|
| Voraussetzung                          | 3 |
| Kopie der Standardinstallation anlegen | 5 |
| Start der KAVDI- bzw. Panda-Kopie      | 6 |
| Installation der Testversion           | 7 |
| Nachkonfiguration                      | 8 |

#### <u>Allgemein</u>

In dieser Dokumentation wird beschrieben, wie Sie eine KAVDI Parallelinstallation vornehmen. Diese ist dann sinnvoll, wenn zum Beispiel eine neue KAVDI-Version zuerst getestet werden soll, bevor sie die aktuelle, in Produktion befindliche Version, ersetzt.

#### **Voraussetzung**

KAVDI bzw. (optional) PANDA/FA ist bereits auf dem Rechner installiert.

Eine Installation von KAVDI und PANDA/FA besteht jeweils aus einem Programmverzeichnis und zwei Umgebungsvariablen. Der Ort der Installation ist vom Anwender frei wählbar. In dieser Dokumentation wird davon ausgegangen, dass KAVDI im Standardverzeichnis installiert ist:

c:\Programme (x86)\GOS KAVDI

C:\Programme (x86)\PandaFA (optional: PANDA/FA)

KAVDI verwendet während der Laufzeit zwei Umgebungsvariablen, um die installierten Daten zu lokalisieren:

| GOS_KAVDI_ROOT      | Diese Variable definiert den Ort der<br>Installation.<br>Hier ist es das Verzeichnis:<br>c:\Programme (x86)\GOS_KAVDI |  |  |
|---------------------|----------------------------------------------------------------------------------------------------|--|--|
| GOS_KAVDI_CFG       | Die von KAVDI zu verwendende<br>Hauptkonfigurationsdatei.<br>Standard:<br>w_kavdi.cfg                                 |  |  |
| optional: PANDA/FA: |                                                                                                    |  |  |
| GEOS_PAN_FE_ROOT    | C:\Programme (x86)\PandaFA                                                                                            |  |  |
| GEOS_PAN_FE_CFG     | pan_fe.cfg                                                                                                    |  |  |

Die eingetragenen Umgebungsvariablen können in der Systemsteuerung angezeigt werden. Öffnen Sie hierzu den Dialog "Systemsteuerung -> System -> erweiterte Systemeinstellungen".

| 🛃 System                                               |                                                        |  |  |
|--------------------------------------------------------|--------------------------------------------------------|--|--|
| $\leftarrow$ $ ightarrow$ $\land$ $\land$ Systemsteuer | rung > System und Sicherheit <mark>&gt; System</mark>  |  |  |
| Datei Bearbeiten Ansicht Extras                        | ?                                                      |  |  |
| Startseite der Systemsteuerung                         | Basisinformationen über den Computer anzeigen          |  |  |
| 🌻 Geräte-Manager                                       | Windows-Edition                                        |  |  |
| 👎 Remoteeinstellungen                                  | Windows 10 Pro                                         |  |  |
| \varTheta Computerschutz                               | © 2016 Microsoft Corporation. Alle Rechte vorbehalten. |  |  |
| Erweiterte Systemeinstellungen                         |                                                        |  |  |

Klicken Sie dann auf der Karteikarte "Erweitert" die Schaltfläche "Umgebungsvariablen".

| Systemeigens | chaften                                                | ×   |
|--------------|--------------------------------------------------------|-----|
| Computername | e Hardware Erweitert Computerschutz Remote             |     |
| Sie müssen   | als Administrator angemeldet sein, um diese Änderungen |     |
|              |                                                        |     |
|              | Umgebungsvariab                                        | len |
|              |                                                        |     |

Die Variablen werden angezeigt und könnten hier auch verändert werden.

GEOS\_PAN\_FE\_CFG GEOS\_PAN\_FE\_ROOT GOS\_KAVDI\_CFG GOS\_KAVDI\_ROOT pan\_fe.cfg C:\Program Files (x86)\PandaFA w\_kavdi.cfg C:\Program Files (x86)\GOS\_KAVDI

Merken Sie sich an dieser Stelle den unter der Variablen GOS\_KAVDI\_ROOT und (optional) GEOS\_PAN\_FE\_ROOT eingetragenen Wert. Der Name des Ordners kann von dem Standardverzeichnis abweichen. Der hier aktuell eingetragene Ordner ist der Ort ihrer KAVDI - Installation.

#### Kopie der Standardinstallation anlegen

Die auf dem Rechner installierte KAVDI- und ggf. PANDA7FA Version ist auf die Bedürfnisse des Büros angepasst. Aus diesem Grund sollten Sie die Standardinstallation an einen anderen Ort kopieren, indem dann später die Testversion von KAVDI installiert wird. Das hat den Vorteil, dass alle Konfigurationseinstellungen, angepasste Formatdateien etc. auch für die Testversion vorliegen.

Hierzu legen wir einen neuen Ordner auf dem Rechner an und kopieren alle Ordner und Dateien aus dem vorhandenen Installationsverzeichnis in den neuen Ordner.

Beispiel:

| - | - Ordner c:\bin\KAVDI_Test anlegen.             |                              |
|---|-------------------------------------------------|------------------------------|
| - | - Aus dem Verzeichnis c:\Programme (x86)\GOS_KA | AVDI alle Ordner und Dateien |
|   | in den neuen Ordner c:\bin\KAVDI_Test kopieren  | l.                           |

(optional)

| - | Ordner c:\bin\PandaFA_Test anlegen.                                                                                         |  |  |  |  |
|---|----------------------------------------------------------------------------------------------------|--|--|--|--|
| - | Aus dem Verzeichnis c:\Programme (x86)\PandaFa alle Ordner und<br>Dateien in den neuen Ordner c:\bin\PandaFa_Test kopieren. |  |  |  |  |

Damit wurde eine Kopie der aktuellen KAVDI- bzw. PANDA/FA-Version erstellt.

### Start der KAVDI- bzw. PANDA/FA-Kopie

Damit KAVDI und auch PANDA/FA aus der kopierten Ordnerstruktur gestartet werden kann, legen wir eine "Stapelverarbeitungsdatei" an. Mit dieser sogenannten Batchdatei können Programme gestartet werden.

Klicken Sie mit der rechten Maustaste auf den Desktop (Arbeitsfläche) und wählen aus dem Kontextmenü "Neu -> Textdokument". Den von Windows vorgeschlagen Namen für das neue Dokument ändern Sie in kavdi-test.bat ab. Wichtig ist hierbei die Dateiendung bat. Daran erkennt Windows, dass es sich um eine Stapelverarbeitungsdatei handelt. Die von Windows angezeigte Warnung zur Umbenennung bestätigen Sie mit "Ja".

Öffnen Sie nun die Datei indem Sie auf das neue Icon mit der rechten Maustaste klicken und aus dem Kontextmenü "Bearbeiten" wählen. Anschließend öffnet sich ein leerer Editor in dem Sie folgende Zeilen hinzufügen:

In der Stapelverarbeitungsdatei werden mit dem SET-Befehl die Umgebungsvariablen auf die kopierte KAVDI-Installation gesetzt. Es wird dann in das neue Verzeichnis gewechselt und aus dem bin-Ordner die ausführbare Datei w\_kavdi.exe gestartet. Da es sich um eine Kopie der installierten KAVDI-Version handelt müsste KAVDI mit der gleichen Versionsnummer (hier: V 12.4.4) wie bisher starten.

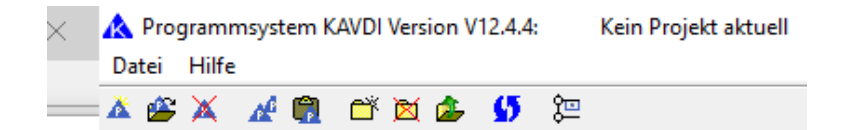

### Installation der Testversion

Starten Sie nun das Setup der KAVDI-Testversion und installieren Sie diese nicht in das vorgeschlagene Verzeichnis c:\Programme (x86)\GOS\_KAVDI sondern in das Verzeichnis c:\bin\KAVDI Test.

(Optional) PANDA/FA installieren Sie bitte in dem angelegten Verzeichnis: c:/bin/Panda\_Test.

Nach der Installation klicken Sie auf das Icon kavdi-test.bat auf ihrem Desktop. Es sollte nun KAVDI mit der neuen Versionsnummer starten.

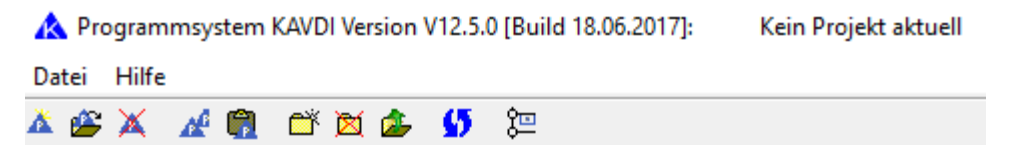

### Nachkonfiguration

Jetzt befinden sich zwei lauffähige KAVDI- und PANDA/FA Versionen auf ihrem Rechner.

Durch das zuletzt durchgeführte Setup wurden die Umgebungsvariablen GOS\_KAVDI\_ROOT und GEOS\_PAN\_ROOT aber auf die neuen Ordner gesetzt. Da die neue Version nur zu Testzwecken genutzt werden soll, muss die Variable wieder auf den alten Installationsordner c:\Programme (x86)\GOS\_KAVDI bzw. c:\Programme (x86)\PandaFA (optional) abgeändert werden.

Um dies zu erledigen, können Sie das Setup erneut starten und mit der Installationsart "Einrichten Arbeitsplatz für KAVDI" den Ort der Installation wieder auf c:\Programme (x86)\GOS\_KAVDI und (optional) "Einrichten Arbeitsplatz für PandaFA" den Ort der Installation wieder auf c:\Programme (x86)\PandaFA einstellen.

Erfahrene Anwender können dies auch manuell durchführen, indem sie den Dialog "Systemsteuerung -> System -> erweiterte Systemeinstellungen" öffnen. In der Karteikarte "Erweitert" starten Sie dann mit einem Klick auf die Schaltfläche "Umgebungsvariablen" den Dialog, um dort die Variable GOS\_KAVDI\_ROOT wieder auf den Wert c:\Programme (x86)\GOS\_KAVDI und (optional) c:\Programme (x86)\PandaFA abzuändern.

| GEOS_PAN_FE_CFG  | pan_fe.cfg                       |
|------------------|----------------------------------|
| GEOS_PAN_FE_ROOT | C:\Program Files (x86)\PandaFA   |
| GOS_KAVDI_CFG    | w_kavdi.cfg                      |
| GOS_KAVDI_ROOT   | C:\Program Files (x86)\GOS_KAVDI |

Jetzt kann die "alte" Version von KAVDI und (optional) PANDA/FA wieder wie gewohnt benutzt werden. Die Testversion wurde in einer Orderkopie installiert und ist nun über das Icon kavdi-test.bat zu starten.

| 🛕 Pro      | ogrami | msyster | n KAVD | I Versio | on V | 12.5.0 | [Build 18.06.2017]: | Kein Projekt aktuell |
|------------|--------|---------|--------|----------|------|--------|---------------------|----------------------|
| Datei      | Hilfe  |         |        |          |      |        |                     |                      |
| <u>k</u> 🖄 | X      | A 👘     | i 🛱    | 🕅 🗖      | 5    | ø      | )<br>第              |                      |